### **Selling a Giftcard**

Go to <a href="http://login.feefreegiftcard.com">http://login.feefreegiftcard.com</a>

You might get an error that says it is not a secure site. It is okay you just need to click continue to site to bypass this.

Put in your username for the site.

Put in your password. System ID: 5466 Click Log In

| Username:<br>Password:<br>System ID: |        |  |
|--------------------------------------|--------|--|
|                                      | Log In |  |

#### **Selling a Gift Card**

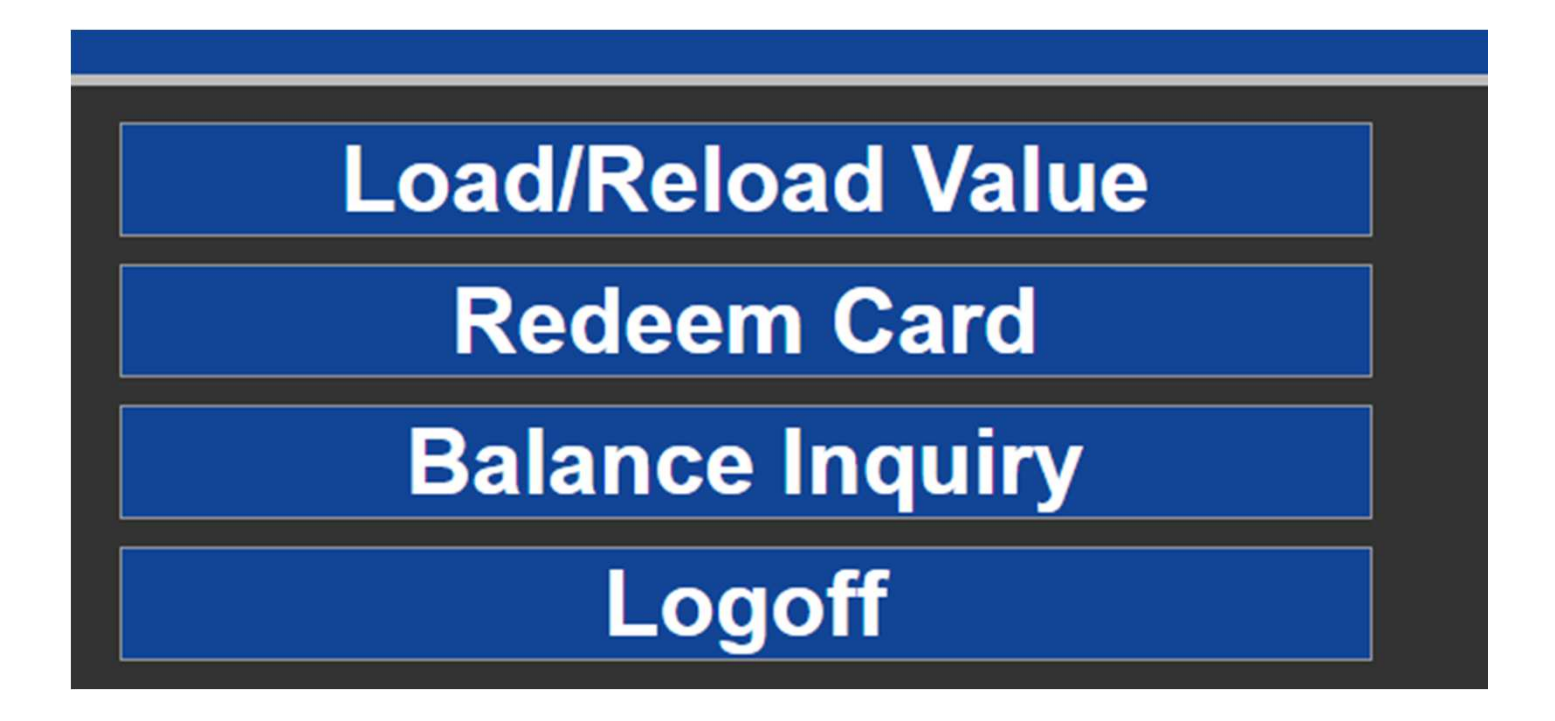

• Click on Load/Reload Value. A box will come up to enter the numbers found on the back of the card.

# **Step 1:** From your clients CB Profile, create a new Res card

1) Click on Res Card Tab. Then start a new Res card by clicking on ADD

| CB File Edit                                            | Reports Merge               | To Work    | station Defau  | lts Global                                                                    | Defaults U                                                              | tilities Windo                       | ws Help | p         |                                         |                                    |                                 |               |                                        |                                                                         |                                                                |          | - 5                  |
|---------------------------------------------------------|-----------------------------|------------|----------------|-------------------------------------------------------------------------------|-------------------------------------------------------------------------|--------------------------------------|---------|-----------|-----------------------------------------|------------------------------------|---------------------------------|---------------|----------------------------------------|-------------------------------------------------------------------------|----------------------------------------------------------------|----------|----------------------|
| Leisu                                                   | ire                         | 15         | 1              | £                                                                             | <b>A</b>                                                                | 200                                  |         |           |                                         |                                    | D                               | <b>P</b>      |                                        |                                                                         |                                                                |          |                      |
|                                                         |                             | Remind     | Note           | Mailer                                                                        | Res Card                                                                | Receipt                              | Print   | Label     | Letter                                  | PNR                                | E-mail                          | Q-View        |                                        |                                                                         |                                                                |          |                      |
| Karrie Louise S<br>64 Keel Court<br>Stansbury Par<br>US | Stewart<br>k, UT 84074-895  | 13         | c              | Home: +1 (4<br>E-mail: kstev<br>Cellular: +1 (8<br>Home: +1 (8<br>Home: +1 (4 | 435) 882-69<br>wart@morris<br>801) 652-34<br>801) 557-60<br>435) 882-69 | 27<br>murdock.com<br>51<br>37<br>227 | 1       | Ma<br>Pr  | arketing Code<br>imary Travele<br>Group | es: 16<br>ler: Stewa<br>ps: A/R LE | rt/Karrie Louis<br>ISURE        | e)            | Primary<br>C<br>Salu<br>Interf<br>Prof | Agent: SK<br>reated: 6/2<br>utation: Kar<br>face ID: 80<br>file No.: 15 | - Karrie Stewart<br>21/2004<br>rrie Stewart<br>16523451<br>729 |          | Ok<br>Close<br>Apply |
| General Info                                            | Communications              | Remarks    | Marketing      | Travelers                                                                     | Activities                                                              | Travel History                       | Card    | Res Cards | ayment                                  | t History                          | Attachments                     | PNR Entries   | More Fields                            | Groups                                                                  | Res Card Remarks                                               | ]        |                      |
| General Info                                            |                             |            |                |                                                                               |                                                                         |                                      |         |           | donal Info                              |                                    |                                 |               |                                        |                                                                         |                                                                | <u>.</u> |                      |
| Туре                                                    | Last                        |            | First          | Mid                                                                           | ddle                                                                    | Courtesy                             | Title   | Bra       | anch No.                                |                                    | Primary                         | Agent         |                                        |                                                                         |                                                                |          |                      |
| Leisure                                                 | <ul> <li>Stewart</li> </ul> |            | Karrie         | Lo                                                                            | ouise                                                                   |                                      |         | × [3      | 8] SL Leisure                           | WH5B                               | V SK - Kar                      | rie Stewart   |                                        |                                                                         |                                                                |          |                      |
| Additional Name                                         |                             |            |                |                                                                               |                                                                         |                                      |         | Int       | erface ID                               |                                    | Salutatio                       | n             |                                        |                                                                         |                                                                |          |                      |
|                                                         |                             |            |                |                                                                               |                                                                         |                                      |         | 80        | 16523451                                |                                    | Karrie S                        | tewart        |                                        |                                                                         |                                                                |          |                      |
| Address Info                                            |                             |            |                |                                                                               |                                                                         |                                      |         | We        | eb ID                                   |                                    | Web Pas                         | sword         |                                        |                                                                         |                                                                |          |                      |
| Address 1                                               | ~                           | Prima      | arv, Bill To   |                                                                               | << Modify                                                               |                                      |         | VE        | RIFIED                                  |                                    |                                 |               |                                        |                                                                         |                                                                |          |                      |
| Address Line 1                                          |                             |            |                |                                                                               | < Houry                                                                 |                                      |         | Re        | ferred By                               |                                    |                                 |               |                                        |                                                                         |                                                                |          |                      |
| 64 Keel Court                                           |                             |            |                |                                                                               |                                                                         | 1                                    |         | Re        | eferral                                 |                                    | ~                               |               |                                        |                                                                         |                                                                |          |                      |
| Address Line 2                                          |                             |            |                | Apt                                                                           | t/Suite                                                                 |                                      |         |           |                                         |                                    |                                 |               |                                        |                                                                         |                                                                |          |                      |
|                                                         |                             |            |                |                                                                               |                                                                         | 1                                    |         | Sp        | ecial Dates                             | Davis Va                           |                                 |               |                                        |                                                                         |                                                                |          |                      |
| Zip Code                                                | City                        | State      | e Countr       | y                                                                             |                                                                         |                                      |         | MO        | nm<br>wambar V                          | 27 10                              | ar <u>Type</u><br>860 Birthdate | ~             |                                        |                                                                         |                                                                |          |                      |
| 84074-8953 ~                                            | Stansbury Park              | ~ <b>ਯ</b> | V US           | ***                                                                           |                                                                         | ]                                    |         | TW        | venibei •                               |                                    | bil d idate                     | •             |                                        |                                                                         |                                                                |          |                      |
| Additio                                                 |                             |            |                |                                                                               |                                                                         | _                                    |         | M         | arch ~                                  | 30,19                              | Wedding                         | Anniversary ~ |                                        |                                                                         |                                                                |          |                      |
| Addido                                                  | Indi Audi Esses             |            |                |                                                                               |                                                                         |                                      |         |           | Additional Sp                           | pecial Date                        | s                               |               |                                        |                                                                         |                                                                |          |                      |
| Profile Status                                          |                             |            |                |                                                                               |                                                                         |                                      |         |           |                                         |                                    |                                 |               |                                        |                                                                         |                                                                |          |                      |
| Create User                                             | Create Date                 | Last Mo    | dified User La | ast Modified D                                                                | Date                                                                    | Profile Status                       |         |           |                                         |                                    |                                 |               |                                        |                                                                         |                                                                |          |                      |
| KSTEWART                                                | 6/21/2004                   | - SYSDB/   | A 10           | 0/20/2021 11                                                                  | :09:57 AM                                                               | Active 🗸                             |         |           |                                         |                                    |                                 |               |                                        |                                                                         |                                                                |          |                      |
|                                                         |                             |            |                |                                                                               |                                                                         |                                      |         |           |                                         |                                    |                                 |               |                                        |                                                                         |                                                                |          |                      |

12/22/2021

#### **Step 2:** Complete Gift Card Information

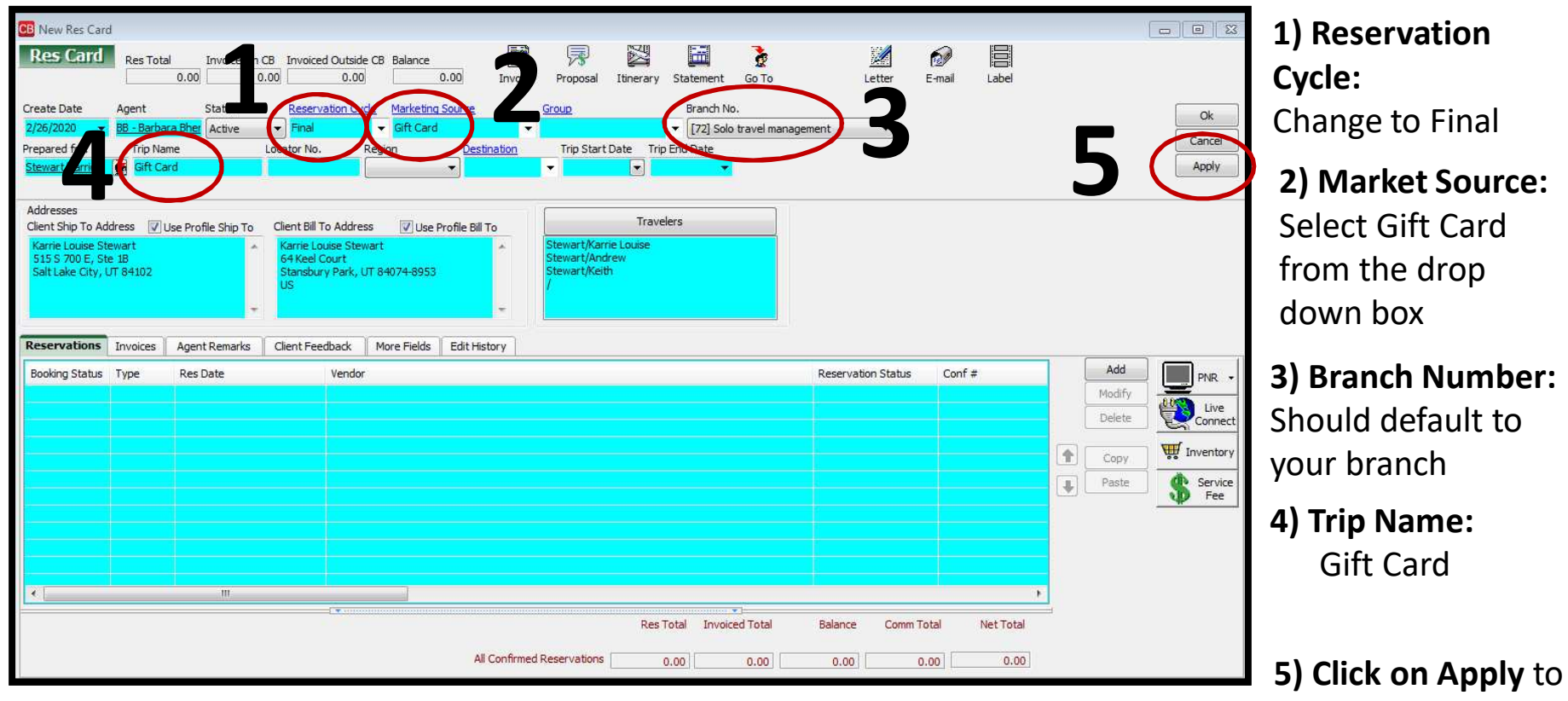

apply changes

#### **Step 2:** Continue completing Gift Card Information

| Res Card     Invoiced Total     Bal       No. 123071     0.00     0.00       Create Date     Agent     Status       2/19/2020     Be -Barbara Bher     Active       Prepared for:     Trip Name     Locator       Stewart/Karrie     Grif Card | ance<br>0.00 Invoice Proposal Itinerary Statement Go To R<br>servation Cycle Marketing Source Group Branch No.<br>al  Gift Card Gift Card Trip Start Date Trip End Date<br>No. Region Destination Trip Start Date Trip End Date | Lemind Letter E-mail Label                     | 6) Click Yes on<br>Destination Field<br>Warning |
|----------------------------------------------------------------------------------------------------|----------------------------------------------------------------------------------------------------|------------------------------------------------|-------------------------------------------------|
| Addresses<br>Client Ship To Address @ Use Profile Ship To Client<br>Karrie Louise Stewart<br>515 5 700 E, Ste 18<br>Salt Lake City, UT 84102                                                                                                   | Bill To Address Vuse Profile Bill To Louise Stewart el Court sbury Park, UT 84074-8953                                                                                                    |                                                | Fee                                             |
| Booking Status Type Res Date                                                                                                    | Vendor Vendor                                                                                                    | Reservation Status Conf # Add Modify<br>Delete | R ve<br>nect<br>tory<br>vice<br>se              |
|                                                                                                    | Warning<br>Destination field is not completed<br>anyway?<br>6                                                                                                    | EX<br>I. Save Res Card                         |                                                 |

12/22/2021

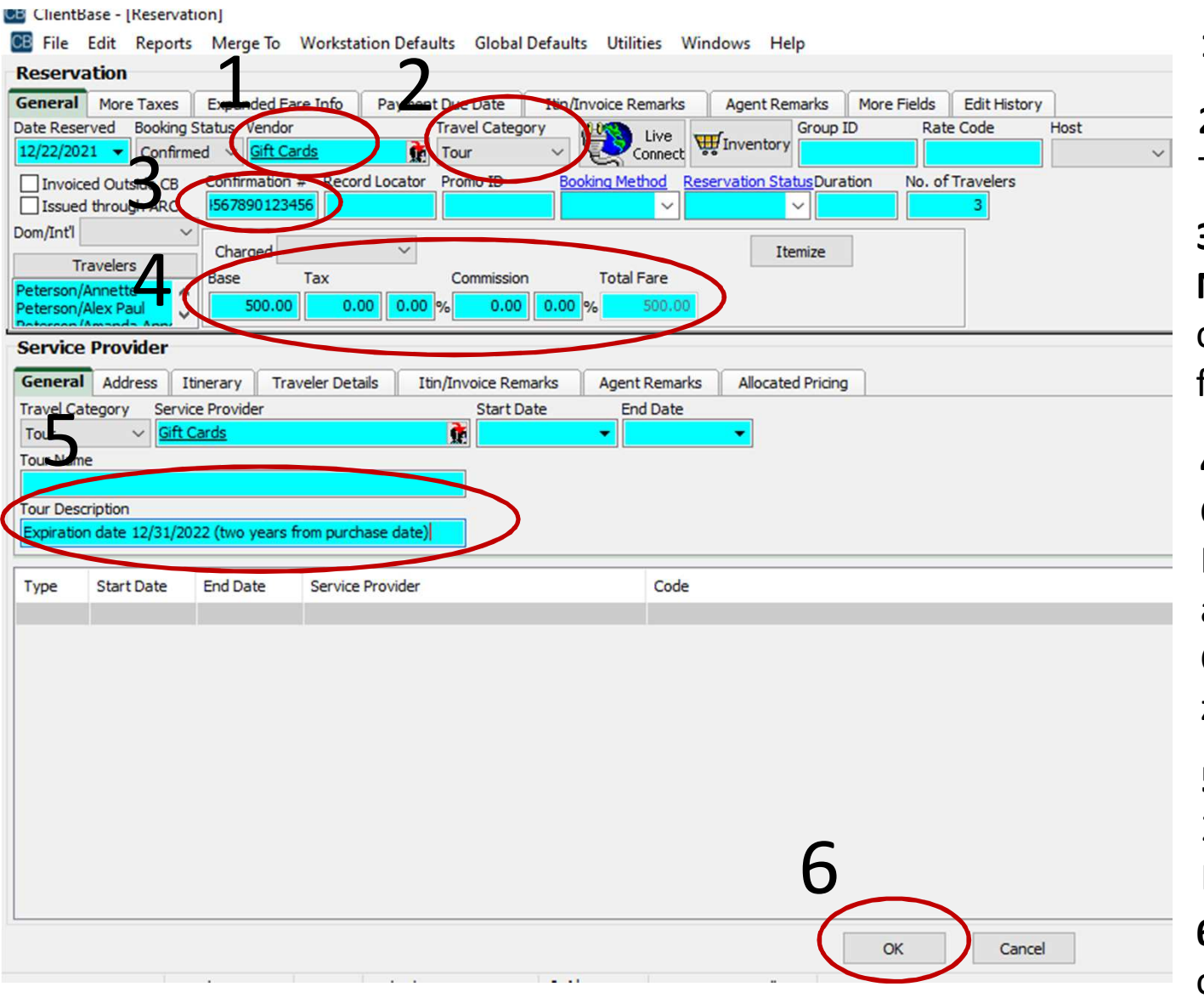

12/22/2021

1) Vendor: Gift Card

**2) Travel Category:** Tour

**3) Confirmaton Number:** Add 16 digit confirmation number from Gift Card

# 4) Base & Commission: Base should be the amount charged. Commission should be zero.

5) Description: Add a2 year expirationDate

6) Description: Click on OK

#### **Continued Completing Fee Information**

| CB Res Card                                                                                                  |                                                                              |                                                                                      |                                                           |                      |             |         |                                                                                                    |                    |
|----------------------------------------------------------------------------------------------------|------------------------------------------------------------------------------|--------------------------------------------------------------------------------------|-----------------------------------------------------------|----------------------|-------------|---------|----------------------------------------------------------------------------------------------------|--------------------|
| Res Card Res T                                                                                               | otal Invoiced Total Balance                                                  | e Invoice Pro                                                                        | posal Itinerary Statement Go                              | o To Remind Letter I | anail Label |         | 7                                                                                                   | 7) Click on Apply  |
| Create Date         Agent           2/20/2020         ▼         BB - Ba           Prepared for:         Trip | Status <u>Reserv</u><br>rbara Bher Active  Final<br>Name Locator No.         | vation Cycle Marketing Source Group Gift Card  Gift Card  Tri Region Destination Tri | Branch No.                                                | gt 8KM 🔹             |             |         | Ok                                                                                                  |                    |
| Stewart/Karrie 🔐 Gift                                                                                        | Card                                                                         |                                                                                      | •                                                         |                      |             |         | Apply                                                                                               | 8) Click on Yes to |
| Client Ship To Address [<br>Karrie Louise Stewart<br>515 5 700 E, Ste 18<br>Salt Lake City, UT 84102         | ✓ Use Profile Ship To<br>Client Bill<br>Karne Lo<br>64 Keel<br>Stansbu<br>US | To Address Juse Profile Bill To<br>ouise Stewart<br>Court<br>ny Park, UT 84074-8953  | Travelers<br>art/Karrie Louise<br>art/Andrew<br>art/Keith |                      |             |         |                                                                                                    | Save Res Card      |
| Reservations Invoice                                                                                         | s Activities Agent Remarks                                                   | Client Feedback Attachments More Field                                               | s Warning                                                 |                      | 8           |         |                                                                                                    |                    |
| Booking Status Type<br>Confirmed Miscellar                                                                   | Res Date           2/20/2020                                                 | Vendor<br>Gift Cards                                                                 | Lectra A fried is r                                       | Ves to               |             |         | Add<br>Modify<br>Delete<br>Copy<br>Paste<br>Paste<br>Paste<br>Modify<br>Inventory<br>Prese<br>Prese |                    |
| •                                                                                                    | Ш                                                                            |                                                                                      |                                                           |                      |             | F Notes |                                                                                                    |                    |

#### **Step 4**: Begin Invoice Information

| CB Res Card                                                                                |                                                              |                                                              |                                                                         |                                                                      |                                | 7                                        | 100100                                      |                                                   |                  |                        | -            |            |        |      |        | <u> </u>             |
|--------------------------------------------------------------------------------------------|--------------------------------------------------------------|--------------------------------------------------------------|-------------------------------------------------------------------------|----------------------------------------------------------------------|--------------------------------|------------------------------------------|---------------------------------------------|---------------------------------------------------|------------------|------------------------|--------------|------------|--------|------|--------|----------------------|
| Res Card<br>No. 123071<br>Create Date<br>2/19/2020<br>Prepared for:<br>Stewart/Karrie      | Res Totz<br>Agent<br><u>BB - Barba</u><br>Trip Na<br>Gift Ca | I Invoiced To<br>500.00 Status<br>ra Bher Active<br>ne<br>rd | otal Balance<br>0.00 <u>Security</u><br>Reserv.<br>Final<br>Locator No. | ation Cycle M<br>← (<br>Region                                       | Iarketing Source<br>Sift Card  | voice Priposa<br>Group                   | al Itinerary<br>art Date Trip E             | Statement<br>Branch No.<br>(70] Retai<br>End Date | Go To Rei        | nind Letter I          | Demail Label |            |        |      |        | Ok<br>Close<br>Apply |
| Addresses<br>Client Ship To Ac<br>Karrie Louise St<br>515 S 700 E, St<br>Salt Lake City, I | Idress 🔽 (<br>ewart<br>e 18<br>UT 84102                      | Ise Profile Ship To                                          | Client Bill T<br>Karrie Loi<br>64 Keel C<br>Stansbur<br>US              | o Address<br>uise Stewart<br>Jourt<br>y Park, UT 840<br>Client Feedb | Use Profile Bill To<br>74-8953 | Stewart/K<br>Stewart/A<br>Stewart/K<br>/ | Travele<br>Carrie Louise<br>undrew<br>Leith | ers                                               |                  |                        |              |            |        |      |        |                      |
| Booking Status                                                                             | Tune                                                         | Dec Date                                                     |                                                                         | Vendor                                                               |                                |                                          |                                             |                                                   |                  | Decenvation Status     | Conf #       | Bace       | Tax    | Car  | Add    |                      |
| Confirmed                                                                                  | Miscella                                                     | 2/19/2020                                                    |                                                                         | Gift Cards                                                           | nsurance Prompt                |                                          |                                             |                                                   | 83               | Reservation Status     | 810582057220 | 500.00     | 0.00   | 500  | Modify |                      |
|                                                                                            |                                                              |                                                              |                                                                         |                                                                      | -                              |                                          |                                             |                                                   | (antimated)      |                        |              |            |        |      | Delete | Live                 |
|                                                                                            |                                                              |                                                              |                                                                         |                                                                      | A No Inst and                  | en/ations evi                            | iet for thie trin A                         | Accept or Decl                                    | ne Tocurance     |                        |              |            |        | _    |        | - Connect            |
|                                                                                            |                                                              |                                                              |                                                                         |                                                                      |                                | er vauuris exi                           | ist for this dip. A                         | Accept of Dec                                     | HE ITISUI dI ICE |                        |              |            |        |      | Сору   | Tinventory           |
|                                                                                            |                                                              |                                                              |                                                                         |                                                                      |                                | Accept                                   | Dedine                                      |                                                   |                  |                        |              |            |        |      | Paste  | 🕐 Service            |
|                                                                                            |                                                              |                                                              |                                                                         |                                                                      |                                |                                          |                                             | <u> </u>                                          |                  |                        |              |            |        | Ľ    |        | VP Fee               |
|                                                                                            |                                                              |                                                              |                                                                         |                                                                      |                                |                                          |                                             |                                                   |                  |                        |              |            |        |      | F.     |                      |
|                                                                                            |                                                              |                                                              |                                                                         |                                                                      |                                |                                          |                                             |                                                   |                  |                        |              |            |        |      |        |                      |
|                                                                                            |                                                              |                                                              |                                                                         |                                                                      |                                |                                          |                                             |                                                   |                  |                        |              |            |        |      |        |                      |
|                                                                                            |                                                              |                                                              |                                                                         |                                                                      |                                |                                          |                                             |                                                   |                  |                        |              |            |        |      |        |                      |
|                                                                                            |                                                              |                                                              |                                                                         |                                                                      |                                |                                          |                                             |                                                   |                  |                        |              |            |        |      |        |                      |
|                                                                                            |                                                              |                                                              |                                                                         |                                                                      |                                |                                          |                                             |                                                   |                  |                        |              |            |        |      |        |                      |
|                                                                                            |                                                              |                                                              |                                                                         |                                                                      |                                |                                          |                                             |                                                   |                  |                        |              |            |        |      |        |                      |
|                                                                                            |                                                              |                                                              |                                                                         |                                                                      |                                |                                          |                                             |                                                   |                  |                        |              |            |        |      |        |                      |
| •                                                                                          |                                                              |                                                              |                                                                         |                                                                      |                                |                                          |                                             |                                                   |                  |                        |              |            |        | F.   |        |                      |
|                                                                                            |                                                              |                                                              |                                                                         |                                                                      |                                |                                          |                                             |                                                   |                  | Res Total Invoiced Tot | tal Balance  | Comm Total | Net Tr | otal |        |                      |
|                                                                                            |                                                              |                                                              |                                                                         |                                                                      |                                |                                          |                                             |                                                   |                  |                        |              |            |        |      |        |                      |
|                                                                                            |                                                              |                                                              |                                                                         |                                                                      |                                |                                          | All Cont                                    | nfirmed Reserv                                    | ations           | 500.00 0.0             | 500.00       | 500.00     | (      | 0.00 |        |                      |
|                                                                                            |                                                              |                                                              |                                                                         |                                                                      |                                |                                          |                                             |                                                   |                  |                        |              |            |        |      |        |                      |
| ۲ 📄                                                                                        |                                                              |                                                              |                                                                         |                                                                      |                                |                                          |                                             |                                                   |                  |                        |              |            |        |      |        | F                    |
|                                                                                            |                                                              |                                                              |                                                                         |                                                                      |                                |                                          |                                             |                                                   |                  |                        |              |            |        |      |        |                      |

1) Select Invoice

2) Decline Insurance Prompt

#### **Step 5:** Collecting Credit Card Payment

| and the second second s |                                                                                                    | X                                                                                  |                                                                                                    | 15                                                                                                    |                                                                                                    | 60                                                                                                    |                                                                                                    |                                                                                                    |
|----------------------------------------------------------------------------------------------------|----------------------------------------------------------------------------------------------------|------------------------------------------------------------------------------------|----------------------------------------------------------------------------------------------------|----------------------------------------------------------------------------------------------------|----------------------------------------------------------------------------------------------------|----------------------------------------------------------------------------------------------------|----------------------------------------------------------------------------------------------------|----------------------------------------------------------------------------------------------------|
|                                                                                                    |                                                                                                    |                                                                                    |                                                                                                    |                                                                                                    |                                                                                                    | _                                                                                                    |                                                                                                    |                                                                                                    |
| Branch Remar                                                                                                    | ks<br>ndor Payment                                                                                                    | Remark - N/A                                                                       |                                                                                                    |                                                                                                    | A Invoid                                                                                                    | n for                                                                                                    |                                                                                                    |                                                                                                    |
| Thank You Fr                                                                                                    | or Choosing M                                                                                                    | orris Murdock Tra                                                                  | vel                                                                                                    |                                                                                                    | → Invoic                                                                                                    | anch 64                                                                                                    |                                                                                                    |                                                                                                    |
| 5                                                                                                    |                                                                                                    |                                                                                    |                                                                                                    | Rema                                                                                                    | rks                                                                                                    | or No                                                                                                    |                                                                                                    |                                                                                                    |
| 4561-XXXX                                                                                                    |                                                                                                    | p Balance Due Da                                                                   | voucher Ba                                                                                                    | lance<br>12.38                                                                                                    | G                                                                                                    | roup                                                                                                    |                                                                                                    |                                                                                                    |
| Y Com                                                                                                    | mission To                                                                                                    | stal Fare                                                                          | Commission                                                                                                    | Tracking To                                                                                                    | tals                                                                                                    | ion Total E                                                                                                    | 310                                                                                                    |                                                                                                    |
| 0.00                                                                                                    | 0.00                                                                                                    | 0.00                                                                               | 500.0                                                                                                    | 0 0.                                                                                                    | 00 0                                                                                                    | 0.00                                                                                                    | 500.00                                                                                                    |                                                                                                    |
| gory Vendor                                                                                                    |                                                                                                    | Traveler                                                                           | Confirma                                                                                                    | tion No Depar                                                                                                    | t Date Return [                                                                                                    | Dat Agent                                                                                                    | Traveler                                                                                                    |                                                                                                    |
| Gift Cards                                                                                                    |                                                                                                    | Peterson/Annet                                                                     | te;Pe 1234567                                                                                                    | 890123                                                                                                    |                                                                                                    | BART LOV                                                                                                    | NR                                                                                                    |                                                                                                    |
| Reservation (                                                                                                    | Sale                                                                                                    | Show as Paid                                                                       |                                                                                                    |                                                                                                    |                                                                                                    |                                                                                                    |                                                                                                    |                                                                                                    |
| 500.00                                                                                                    | 500.00                                                                                                    | 500.00                                                                             |                                                                                                    |                                                                                                    |                                                                                                    |                                                                                                    |                                                                                                    |                                                                                                    |
| 0.00                                                                                                    | 0.00                                                                                                    | 0.00                                                                               | Due from Ver                                                                                                    | ndor                                                                                                    |                                                                                                    |                                                                                                    |                                                                                                    |                                                                                                    |
| 0.00                                                                                                    | 0.00                                                                                                    | 0.00                                                                               |                                                                                                    | -                                                                                                    |                                                                                                    |                                                                                                    |                                                                                                    |                                                                                                    |
|                                                                                                    |                                                                                                    |                                                                                    |                                                                                                    |                                                                                                    |                                                                                                    |                                                                                                    |                                                                                                    |                                                                                                    |
| 500.00                                                                                                    | 500.00                                                                                                    | 500.00                                                                             | Booking<br>[500                                                                                                    | Payment<br>0.00]                                                                                                    |                                                                                                    |                                                                                                    |                                                                                                    |                                                                                                    |
| 500.00<br>Submit To                                                                                                    | 500.00                                                                                                    | 500.00                                                                             | Booking<br>[500<br>Amou                                                                                                    | Payment<br>0.00]<br>unt % Rat                                                                                                    | e More                                                                                                    | Agents [1]                                                                                                    | 7                                                                                                    |                                                                                                    |
| 500.00<br>Submit To<br>CommTrack                                                                                                    | 500.00                                                                                                    | 500.00<br>Agent<br>BART LOWRY                                                      | Booking<br>[500<br>Amou                                                                                                    | Payment<br>0.00]<br>unt % Rat                                                                                                    | e More /                                                                                                    | Agents [1]                                                                                                    | 7                                                                                                    |                                                                                                    |
|                                                                                                    | Branch Remar<br>*Internal Ver<br>Thank You Fr<br>Check/CC Number<br>4561-XXXX<br>x Com<br>0.00<br>Gift Cards<br>Reservation<br>Total<br>500.00 | Reservation<br>Total<br>0.00<br>0.00<br>0.00<br>0.00<br>0.00<br>0.00<br>0.00<br>0. | Branch Remarks         *Internal Vendor Payment Remark - N/A         Thank You For Choosing Morris Murdock Trace         Check/CC Number         4561-XXXX         x       Commission         0.00       0.00         gory       Vendor         Traveler         Gift Cards       Peterson/Annett         Reservation       Solo         Total       Solo         0.00       0.00         0.00       0.00 | Branch Remarks         *Internal Vendor Payment Remark - N/A         Thank You For Choosing Morris Murdock Travel         Check/CC Number         Trip Balance Due Date         Commission         State         Commission         The Balance Due Date         Voucher Ba         State         Commission         State         0.00       0.00       0.00       500.00         Jory Vendor       Traveler       Confirma         One       Sale       Show as Paid         Jory Vendor       Traveler       Confirma         One       Sale       Show as Paid         Jory Vendor       Show as Paid         Jory Solono       Solono         Jory Solono       Solono         Jory Vendor       Traveler       Confirma         One       Solono       Solono         Solono       Solono <td colspa="&lt;/td"><td>Branch Remarks         *Internal Vendor Payment Remark - N/A         Thank You For Choosing Morris Murdork Travel         Remain Check/CC Number       Trip Balance Due Date       Voucher Balance         4561-XXXX       I2.38       I2.38         x       Commission       Total Fare       Commission Tracking Tol Base         0.00       0.00       0.00       0.00       0.00         gory       Vendor       Traveler       Confirmation No       Depar         Gift Cards       Peterson/Annette;Pe       1234567890123       I234567890123         Reservation         Total       S00.00       S00.00       S00.00         0.00       0.00       0.00       Due from Vendor</td><td>Branch Remarks       Invoid         **Internal Vendor Payment Remark - N/A       Invoid         Thank You For Choosing Marris Murdock Travel       Remarks         Contract of the second marris Murdock Travel       Invoid         Trip Balance Due Date       Voucher Balance         4561-XXX       Invoid         Trip Balance Due Date       Voucher Balance         4561-XXX       Invoid         Commission       Total Fare         0.00       0.00       0.00         0.00       0.00       0.00         gory       Vendor       Traveler         Confirmation No       Depart Date         Reservation       Sale       Show as Paid         Not yet Invoiced This Invoice       500.00       500.00         0.00       0.00       0.00       0.00</td><td>Branch Remarks         *Internal Vendor Payment Remark - N/A         Thank You For Choosing Morris Murrlock Travel         heck/CC Number         12.38         Trip Balance Due Date         Voucher Balance         4551-XXXX         12.38         Group         x         Commission         Total Fare         0.00       0.00         0.00       0.00         0.00       0.00         0.00       0.00         gift Cards       Peterson/Annette;Pe         1234567890123       BART LOV</td></td> | <td>Branch Remarks         *Internal Vendor Payment Remark - N/A         Thank You For Choosing Morris Murdork Travel         Remain Check/CC Number       Trip Balance Due Date       Voucher Balance         4561-XXXX       I2.38       I2.38         x       Commission       Total Fare       Commission Tracking Tol Base         0.00       0.00       0.00       0.00       0.00         gory       Vendor       Traveler       Confirmation No       Depar         Gift Cards       Peterson/Annette;Pe       1234567890123       I234567890123         Reservation         Total       S00.00       S00.00       S00.00         0.00       0.00       0.00       Due from Vendor</td> <td>Branch Remarks       Invoid         **Internal Vendor Payment Remark - N/A       Invoid         Thank You For Choosing Marris Murdock Travel       Remarks         Contract of the second marris Murdock Travel       Invoid         Trip Balance Due Date       Voucher Balance         4561-XXX       Invoid         Trip Balance Due Date       Voucher Balance         4561-XXX       Invoid         Commission       Total Fare         0.00       0.00       0.00         0.00       0.00       0.00         gory       Vendor       Traveler         Confirmation No       Depart Date         Reservation       Sale       Show as Paid         Not yet Invoiced This Invoice       500.00       500.00         0.00       0.00       0.00       0.00</td> <td>Branch Remarks         *Internal Vendor Payment Remark - N/A         Thank You For Choosing Morris Murrlock Travel         heck/CC Number         12.38         Trip Balance Due Date         Voucher Balance         4551-XXXX         12.38         Group         x         Commission         Total Fare         0.00       0.00         0.00       0.00         0.00       0.00         0.00       0.00         gift Cards       Peterson/Annette;Pe         1234567890123       BART LOV</td> | Branch Remarks         *Internal Vendor Payment Remark - N/A         Thank You For Choosing Morris Murdork Travel         Remain Check/CC Number       Trip Balance Due Date       Voucher Balance         4561-XXXX       I2.38       I2.38         x       Commission       Total Fare       Commission Tracking Tol Base         0.00       0.00       0.00       0.00       0.00         gory       Vendor       Traveler       Confirmation No       Depar         Gift Cards       Peterson/Annette;Pe       1234567890123       I234567890123         Reservation         Total       S00.00       S00.00       S00.00         0.00       0.00       0.00       Due from Vendor | Branch Remarks       Invoid         **Internal Vendor Payment Remark - N/A       Invoid         Thank You For Choosing Marris Murdock Travel       Remarks         Contract of the second marris Murdock Travel       Invoid         Trip Balance Due Date       Voucher Balance         4561-XXX       Invoid         Trip Balance Due Date       Voucher Balance         4561-XXX       Invoid         Commission       Total Fare         0.00       0.00       0.00         0.00       0.00       0.00         gory       Vendor       Traveler         Confirmation No       Depart Date         Reservation       Sale       Show as Paid         Not yet Invoiced This Invoice       500.00       500.00         0.00       0.00       0.00       0.00 | Branch Remarks         *Internal Vendor Payment Remark - N/A         Thank You For Choosing Morris Murrlock Travel         heck/CC Number         12.38         Trip Balance Due Date         Voucher Balance         4551-XXXX         12.38         Group         x         Commission         Total Fare         0.00       0.00         0.00       0.00         0.00       0.00         0.00       0.00         gift Cards       Peterson/Annette;Pe         1234567890123       BART LOV |

Highlight the
 Gift Card by
 Clicking on the line

2) Form of Payment: CC Merchant

#### **3) Add Credit Card from drop down menu.** (DO NOT add Credit Card number manually. Add Credit Card to Client profile before invoicing)

4) Travel Type: Gift Card

5) Submit to: Supplier

6) Click on Preview Invoice: Check and make sure the invoice looks correct.

7) Click on: Generate Invoice

## Gift Card Invoice Example:

| Т                                                                                                    | RAVEL                                                                                                    | DRAFT COPY                                                                                                    | Invoice No. :<br>Invoice Date : 2/1<br>Travel Consultant : BE<br>Group No. :<br>Paro No. :                                                                                                    | 9/2020<br>- Barbara Bher                                                                                                    |
|----------------------------------------------------------------------------------------------------|----------------------------------------------------------------------------------------------------|----------------------------------------------------------------------------------------------------|----------------------------------------------------------------------------------------------------|----------------------------------------------------------------------------------------------------|
| Karrie Louise St<br>64 Keel Court<br>Stansbury Park,<br>US                                                                                                    | tewart<br>, UT 84074-8953                                                                                                    |                                                                                                    | Interface ID : 43                                                                                                    | 58826927                                                                                                    |
| Miscellaneous<br>endor : Gift                                                                                                    | Cards                                                                                                    | Confir                                                                                                    | rmation No. : 810582057220                                                                                                    | )                                                                                                    |
|                                                                                                    | warvitaine Louise, o                                                                                                    | stewart/Andrew, Stewart/Rei                                                                                                    | iui, /                                                                                                    |                                                                                                    |
| ••••)                                                                                                    |                                                                                                    |                                                                                                    |                                                                                                    |                                                                                                    |
|                                                                                                    |                                                                                                    |                                                                                                    |                                                                                                    |                                                                                                    |
| Gift Cards                                                                                                    | S                                                                                                    |                                                                                                    |                                                                                                    |                                                                                                    |
| Gift Cards                                                                                                    | <b>s</b><br>Expiration - 2/20/20                                                                                                    |                                                                                                    |                                                                                                    |                                                                                                    |
| Gift Cards<br>Sift Cards                                                                                                    | <b>s</b><br>I Expiration - 2/20/20                                                                                                    |                                                                                                    |                                                                                                    | Total                                                                                                    |
| Miscellaneous<br>Gift Cards<br>scription : Gift Card                                                                                                    | l Expiration - 2/20/20                                                                                                    | ,                                                                                                    | \$                                                                                                    | <u>Total</u><br>500.00                                                                                                    |
| Miscellaneous<br>Gift Cards<br>escription : Gift Card                                                                                                    | Is Expiration - 2/20/20                                                                                                    |                                                                                                    | \$                                                                                                    | <u>Total</u><br>500.00<br>0.00                                                                                                    |
| Miscellaneous<br>Gift Cards<br>escription : Gift Card<br>Reservation Totals<br>Prior Invoiced Totals<br>This Invoice Totals                                                                                                    | l Expiration - 2/20/20                                                                                                    | Paid By Cree                                                                                                    | \$<br>\$<br>dit Card VI 48-XXXX-7696; \$                                                                                                    | <u>Total</u><br>500.00<br>0.00<br>500.00<br>(500.00)                                                                                                    |
| Miscellaneous<br>Gift Cards<br>scription : Gift Card<br>Reservation Totals<br>Prior Invoiced Totals<br>This Invoice Totals                                                                                                    | I Expiration - 2/20/20                                                                                                    | Paid By Cree                                                                                                    | \$<br>\$<br>dit Card VI 48-XXXX-7696: \$<br>Balance: \$                                                                                                    | <u>Total</u><br>500.00<br>0.00<br>500.00<br>(500.00)<br>0.00                                                                                                    |
| Miscellaneous<br>Gift Cards<br>scription : Gift Card<br>Reservation Totals<br>Prior Invoiced Totals<br>This Invoice Totals                                                                                                    | IS 2/20/20                                                                                                    | Paid By Cree                                                                                                    | \$<br>\$<br>dit Card VI 48-XXXX-7696: \$<br>Balance: \$                                                                                                    | <u>Total</u><br>500.00<br>0.00<br>500.00<br>(500.00)<br>0.00                                                                                                    |
| Miscellaneous<br>Gift Cards<br>escription : Gift Card<br>Reservation Totals<br>Prior Invoiced Totals<br>This Invoice Totals                                                                                                    | I Expiration - 2/20/20                                                                                                    | Paid By Crea                                                                                                    | \$<br>\$<br>dit Card VI 48-XXXX-7696: \$<br>Balance: \$                                                                                                    | <u>Total</u><br>500.00<br>0.00<br>500.00<br>(500.00)<br>0.00                                                                                                    |
| Miscellaneous<br>Gift Cards<br>scription : Gift Card<br>Reservation Totals<br>Prior Invoiced Totals<br>This Invoice Totals<br>Internal Vendor Payme<br>hank You For Choosin<br>usk your agent about N                                                                                                    | ent Remark - N/A<br>Morris Murdock Tra<br>IEW PASSPORT rec<br>information such a                                                                                                    | Paid By Cree<br>avel<br>quirements for International t                                                                                                    | \$<br>\$<br>dit Card VI 48-XXXX-7696: \$<br>Balance: \$<br>travel beginning December 37                                                                                                    | <u>Total</u><br>500.00<br>0.00<br>500.00<br>(500.00)<br>0.00                                                                                                    |
| Miscellaneous<br>Gift Cards<br>scription : Gift Card<br>Reservation Totals<br>Prior Invoiced Totals<br>This Invoice Totals<br>Internal Vendor Payme<br>hank You For Choosin<br>usk your agent about N<br>lease review the about<br>vitial                                                                                                    | ent Remark - N/A<br>Morris Murdock Tr<br>JEW PASSPORT rec<br>ve information, such a                                                                                                    | Paid By Crea<br>avel<br>quirements for International f<br>as Name Spelling, Dates, Ti                                                                                                    | \$<br>\$<br>dit Card VI 48-XXX-7696: \$<br>Balance: \$<br>travel beginning December 3<br>mes and Pricing for accuracy                                                                                                    | <u>Total</u><br>500.00<br>0.00<br>500.00<br>(500.00)<br>0.00                                                                                                    |
| Miscellaneous<br>Gift Cards<br>escription : Gift Card<br>Reservation Totals<br>Prior Invoiced Totals<br>This Invoice Totals<br>Internal Vendor Payme<br>hank You For Choosin<br>usk your agent about N<br>lease review the about<br>itial<br>axes and fuel surchar                                                                                                    | ent Remark - N/A<br>ng Morris Murdock Tr<br>IEW PASSPORT rec<br>ve information, such a<br>rges are subject to ch                                                                                                    | Paid By Crea<br>avel<br>quirements for International f<br>as Name Spelling, Dates, Ti<br>hange until tickets issued.                                                                                                    | \$<br>\$<br>dit Card VI 48-XXXX-7696: \$<br>Balance: \$<br>travel beginning December 3<br>mes and Pricing for accuracy                                                                                                    | <u>Total</u><br>500.00<br>0.00<br>500.00<br>(500.00)<br>0.00                                                                                                    |
| Miscellaneous<br>Gift Cards<br>escription : Gift Card<br>Reservation Totals<br>Prior Invoiced Totals<br>This Invoice Totals<br>Internal Vendor Payme<br>hank You For Choosin<br>Ask your agent about N<br>Please review the abov<br>nitial<br>axes and fuel surchar<br>have been offered and<br>lefault) and travel accid                                                                  | ent Remark - N/A<br>ng Morris Murdock Tra<br>IEW PASSPORT rec<br>re information, such a<br>rges are subject to ch<br>d I have declined the<br>dent/limited sickness<br>pat hold MORRIS MI                                                | Paid By Crea<br>avel<br>quirements for International t<br>as Name Spelling, Dates, Ti<br>hange until tickets issued.<br>purchase of: Trip Cancellati<br>s/medical/trip interruptions in<br>IRDOCK TRAVEL and/or it                                   | \$<br>dit Card VI 48-XXXX-7696: \$<br>Balance: \$<br>travel beginning December 3'<br>mes and Pricing for accuracy<br>on (including airline, cruise, ar<br>isurance.<br>s agents responsible for any of                              | <u>Total</u><br>500.00<br>0.00<br>500.00<br>(500.00)<br>0.00<br>1st, 2006.                                                                                                    |
| Miscellaneous<br>Gift Cards<br>escription : Gift Card<br>Reservation Totals<br>Prior Invoiced Totals<br>This Invoice Totals<br>Internal Vendor Payme<br>hank You For Choosin<br>vsk your agent about N<br>Please review the abov<br>nital<br>axes and fuel surchar<br>have been offered and<br>lefault) and travel accid<br>the undersigned will m                                         | ent Remark - N/A<br>ng Morris Murdock Tra<br>EW PASSPORT rec<br>re information, such a<br>rges are subject to ch<br>d I have declined the<br>dent/limited sickness<br>not hold MORRIS ML<br>/cancellation of my t                        | Paid By Crea<br>avel<br>quirements for International t<br>as Name Spelling, Dates, Ti<br>hange until tickets issued.<br>purchase of: Trip Cancellati<br>s/medical/trip interruptions in<br>JRDOCK TRAVEL and/or its<br>tip. accident. sickness. dea  | \$<br>dit Card VI 48-XXXX-7696: \$<br>Balance: \$<br>travel beginning December 3<br>mes and Pricing for accuracy<br>on (including airline, cruise, ar<br>surance.<br>s agents responsible for any et<br>h. stolen or damaged bagga  | Total           500.00           0.00           500.00           (500.00)           (500.00)           0.00           1st, 2006.           .           Ind tour operator           expenses incurred by ge or property. |
| Miscellaneous<br>Gift Cards<br>Prescription : Gift Card<br>Reservation Totals<br>Prior Invoiced Totals<br>This Invoice Totals<br>*Internal Vendor Payme<br>Thank You For Choosin<br>Ask your agent about N<br>Please review the abov<br>Initial<br>Taxes and fuel surchars<br>I have been offered and<br>default) and travel accid<br>I, the undersigned will n<br>me resulting from delay | ent Remark - N/A<br>g Morris Murdock Tr<br>g Morris Murdock Tr<br>iEW PASSPORT red<br>ve information, such a<br>rges are subject to ch<br>d I have declined the<br>dent/limited sickness<br>not hold MORRIS ML<br>y/cancellation of my t | Paid By Crea<br>avel<br>quirements for International f<br>as Name Spelling, Dates, Ti<br>hange until tickets issued.<br>purchase of: Trip Cancellatio<br>/medical/trip interruptions in<br>JRDOCK TRAVEL and/or its<br>trip, accident, sickness, dea | \$<br>dit Card VI 48-XXXX-7696: \$<br>Balance: \$<br>travel beginning December 3<br>imes and Pricing for accuracy<br>on (including airline, cruise, ar<br>surance.<br>s agents responsible for any e<br>th, stolen or damaged bagga | <u>Total</u><br>500.00<br>0.00<br>500.00<br>(500.00)<br>0.00<br>1st, 2006.<br>nd tour operator<br>expenses incurred<br>ge or property.                                                                                  |

### Redeeming a Gift Card

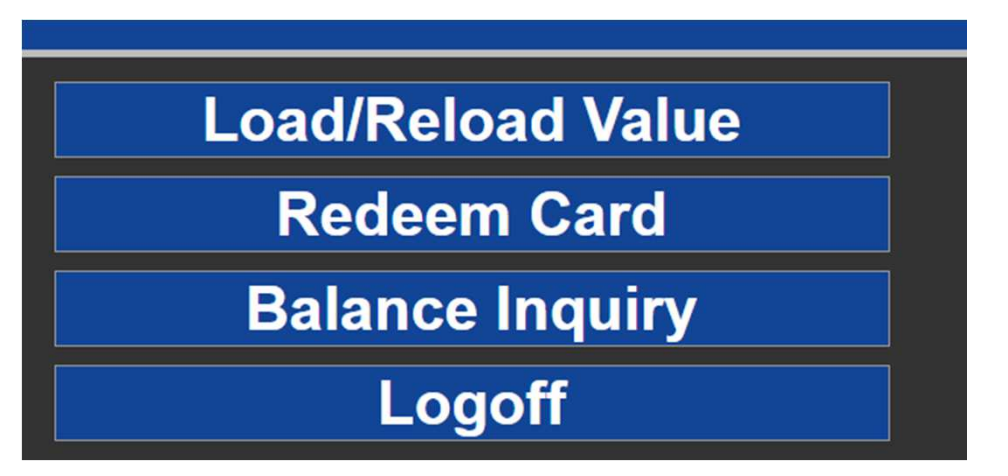

Click Redeem Card: It will give you a white box and you will put in the

 number on the back of the card and click submit.

2. Once you redeem the gift card you need to send an email to Carole at <u>cfisher@morrismurdock.com</u>

Include the following in the email: Client Name Interface ID The Amount of the Gift Card Gift Card Number

- When your client redeems the gift card you will pay the vendor using your company visa.
  - Run the invoice in CB. In Sabre, create a PNR and run Credit Card reconciliation script (found under the Accounting PF Key) to complete the transaction.